# 基礎研修修了<br/>・更新について<br/>申請手続きの方法

2025年度版

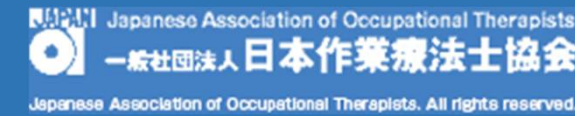

Ver. 2

〇基礎研修修了・更新の要件

(1)申請可能かを確認 生涯教育受講履歴を確認

以下の要件を満たせば、基礎研修修了・更新申請を行う。

(2) 基礎研修修了の要件 ・現職者共通研修・・・ 10テーマの受講 ・現職者選択研修・・・ MTDLP基礎研修と1領域以上の研修受講 ・基礎ポイント ・・・ 50ポイントの取得

(3) 基礎研修更新の要件

・基礎ポイント ・・・ 50ポイントの取得

#### (4)その他

・基礎研修修了の有効期限、等の運用はこれまでと変更はありません。 申請に対し、申請月の1日から5年の有効期限を示した基礎研修修了証がダウンロードできるよう になります。

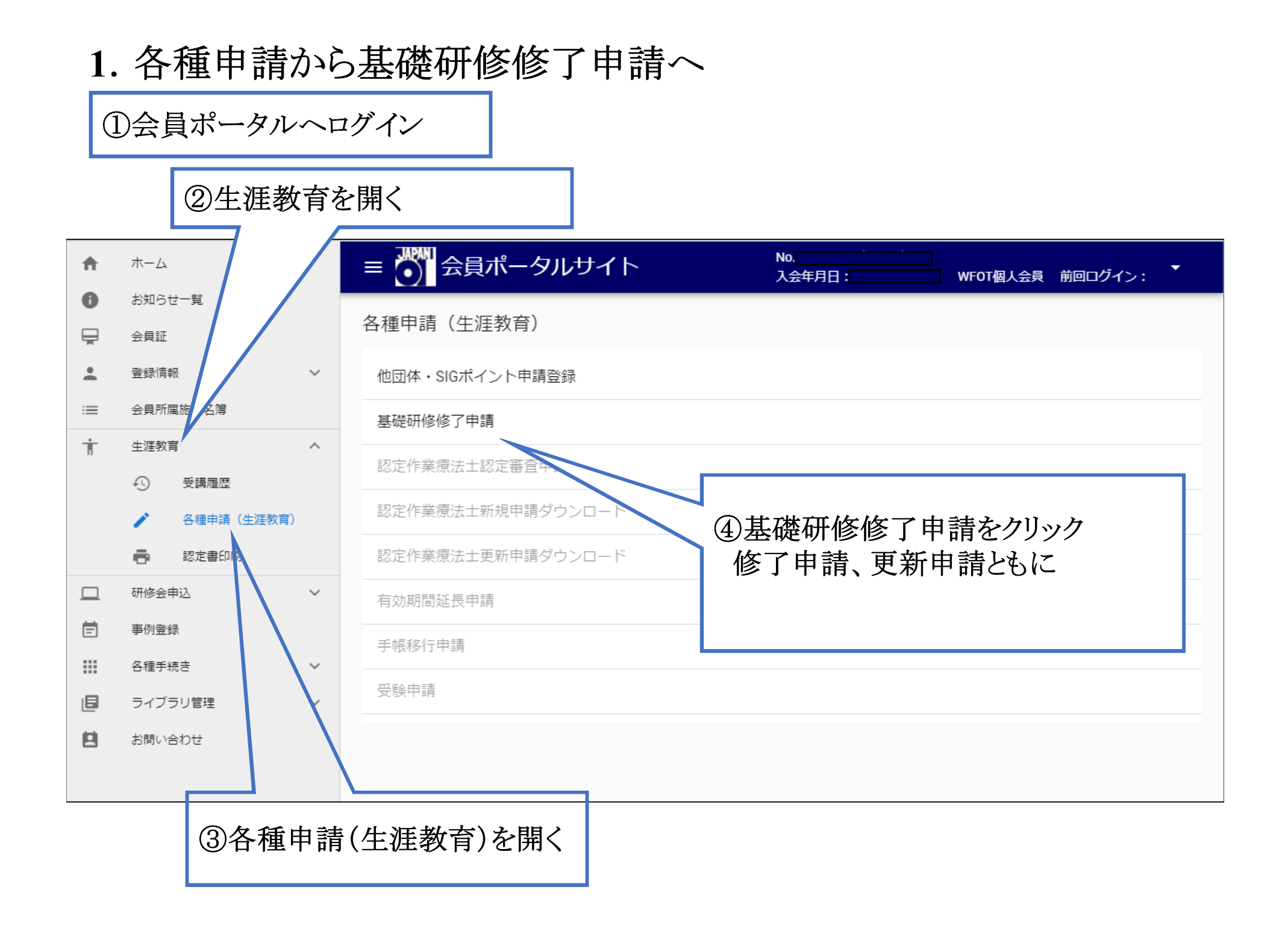

2. 基礎研修修了申請の場合

| A  | ホーム      |        | ≡ 💮 会員ポータルサイト             | No.<br>入会年月日: WFOT個人会員 前回ログイン: <sup>*</sup> |
|----|----------|--------|---------------------------|---------------------------------------------|
| 0  | お知らせ一覧   |        |                           |                                             |
| Ē  | 会員証      |        | 基礎研修修了中請 登球               | 申請日 2020-05-01                              |
| •  | 登録情報     | $\sim$ | ()                        |                                             |
| := | 会員所属施設名簿 |        | 私は、要件を満たしましたので、新規申請いたします。 |                                             |
| Ť  | 生涯教育     | $\sim$ |                           | ⑤確認ボタンをクリック                                 |
|    | 研修会申込    | $\sim$ |                           | 確認                                          |
| Ē  | 事例登録     |        |                           |                                             |

| A        | 木-ム      |    | ≡ 💮 会員ポータルサイト             | No.<br>入会年月日: WFOT個人会員 前回ログイン: <sup>▼</sup> |
|----------|----------|----|---------------------------|---------------------------------------------|
| 0        | お知らせ一覧   |    |                           |                                             |
| Ē        | 会員証      |    | 基礎研修修了甲請 登録 確認            | 中時日 2000.05.01                              |
| <u>.</u> | 登録情報     | ~  |                           | 中請口 2020-03-01                              |
| :=       | 会員所属施設名簿 |    | 私は、要件を満たしましたので、新規申請いたします。 |                                             |
| Ť        | 生涯教育     | ~  |                           | 繰越ポイントはありません。                               |
|          | 研修会申込    | ~  | 申請                        | 修正                                          |
| Ē        | 事例登録     |    |                           |                                             |
|          |          | 6申 | 青ボタンをクリック                 |                                             |

## 3. 基礎研修修了申請の完了

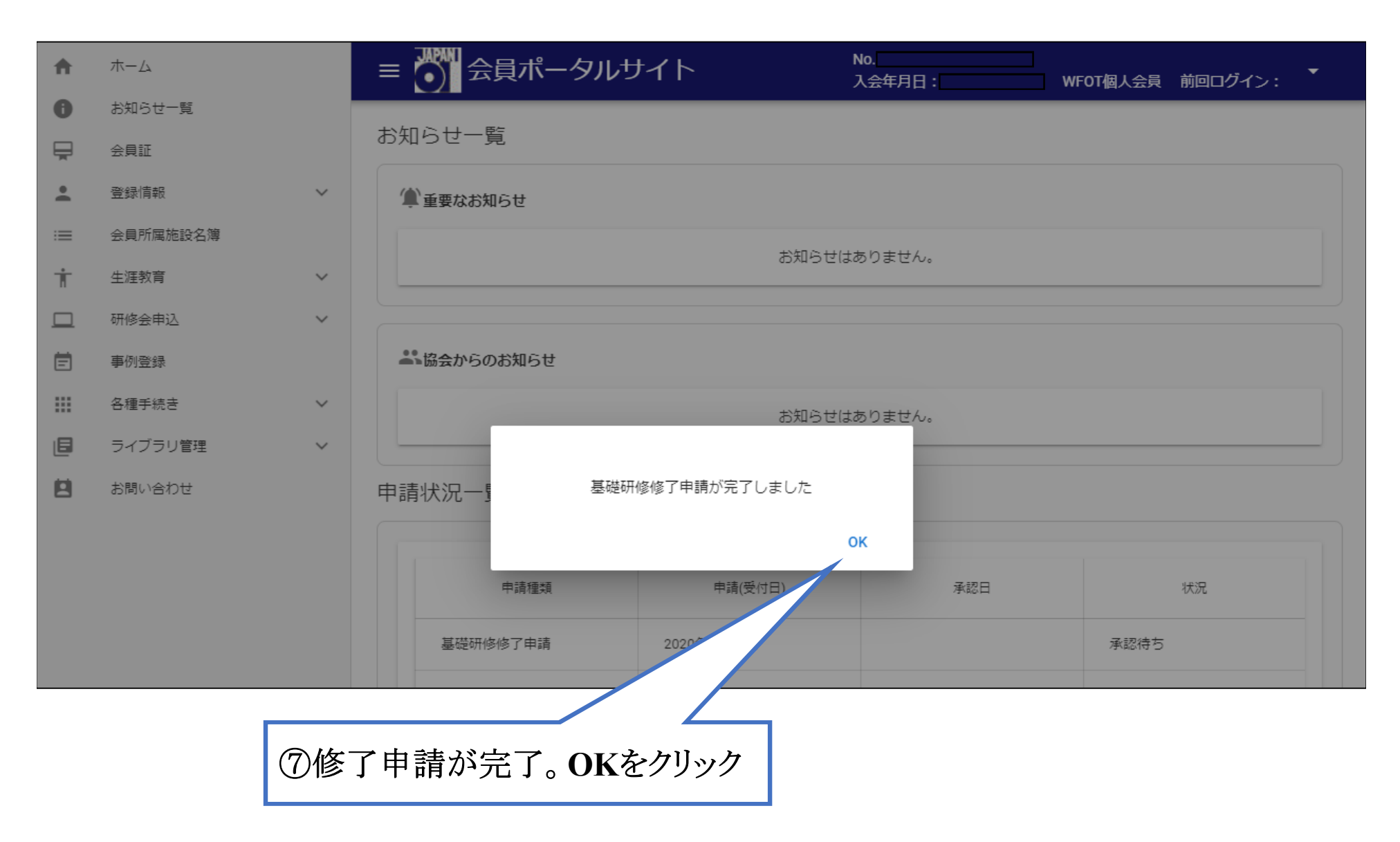

## 4. 基礎研修修了申請後の進捗

| A                        | ホーム                        |        | ≡ 🗿 会員オ     | ペータルサイト | No.<br>入会年月日: | WFOT個人会員   | 前回ログイン:2020年5月30日 | • |  |  |
|--------------------------|----------------------------|--------|-------------|---------|---------------|------------|-------------------|---|--|--|
| 0                        | お知らせ一覧                     |        |             |         |               |            |                   |   |  |  |
| Ē                        | 会員証                        |        | お知らせ一覧      |         |               |            |                   |   |  |  |
| •                        | 登録情報                       | ~      | 🌘 重要なお知らせ   |         |               |            |                   |   |  |  |
| :=                       | 会員所属施設名簿                   |        |             |         | +\/-1 ~ +1/-+ | - 6 + 4 /  |                   |   |  |  |
| Ť                        | 生涯教育                       | ~      | お知らせはありません。 |         |               |            |                   |   |  |  |
|                          | 研修会申込                      | $\sim$ |             |         |               |            |                   |   |  |  |
| Ē                        | 事例登録                       |        | ▲ 協会からのお知らせ |         |               |            |                   |   |  |  |
|                          | 各種手続き                      | $\sim$ | お知らせはありません。 |         |               |            |                   |   |  |  |
| ٥                        | ライブラリ管理                    | $\sim$ |             |         |               |            |                   |   |  |  |
| 8                        | お問い合わせ                     |        | 申請状況一覧      | 申請状況一覧  |               |            |                   |   |  |  |
|                          |                            |        |             |         |               |            |                   |   |  |  |
|                          |                            |        | 申請租         | 重類      | 申請(受付日)       | 承認日        | 状況                |   |  |  |
|                          |                            |        | 基礎研修修了申     | 請 2020年 | 5月30日         | 2020年5月30日 | 承認                |   |  |  |
|                          |                            |        |             |         |               |            |                   |   |  |  |
|                          |                            |        |             |         |               |            |                   |   |  |  |
| 8                        | ⑧申請後の進捗状況は、                |        |             |         |               |            |                   |   |  |  |
|                          | │ お知らせ一覧 において申請状況が確認できる。 │ |        |             |         |               |            |                   |   |  |  |
| ※申請後、承認までに時間がかかる場合があります。 |                            |        |             |         |               |            |                   |   |  |  |
|                          |                            |        |             |         |               |            |                   |   |  |  |

5. 基礎研修更新申請の場合

#### 更新申請の流れは、修了申請と同様です。

更新申請であることをシステムで自動的に判断してオペレーションします。

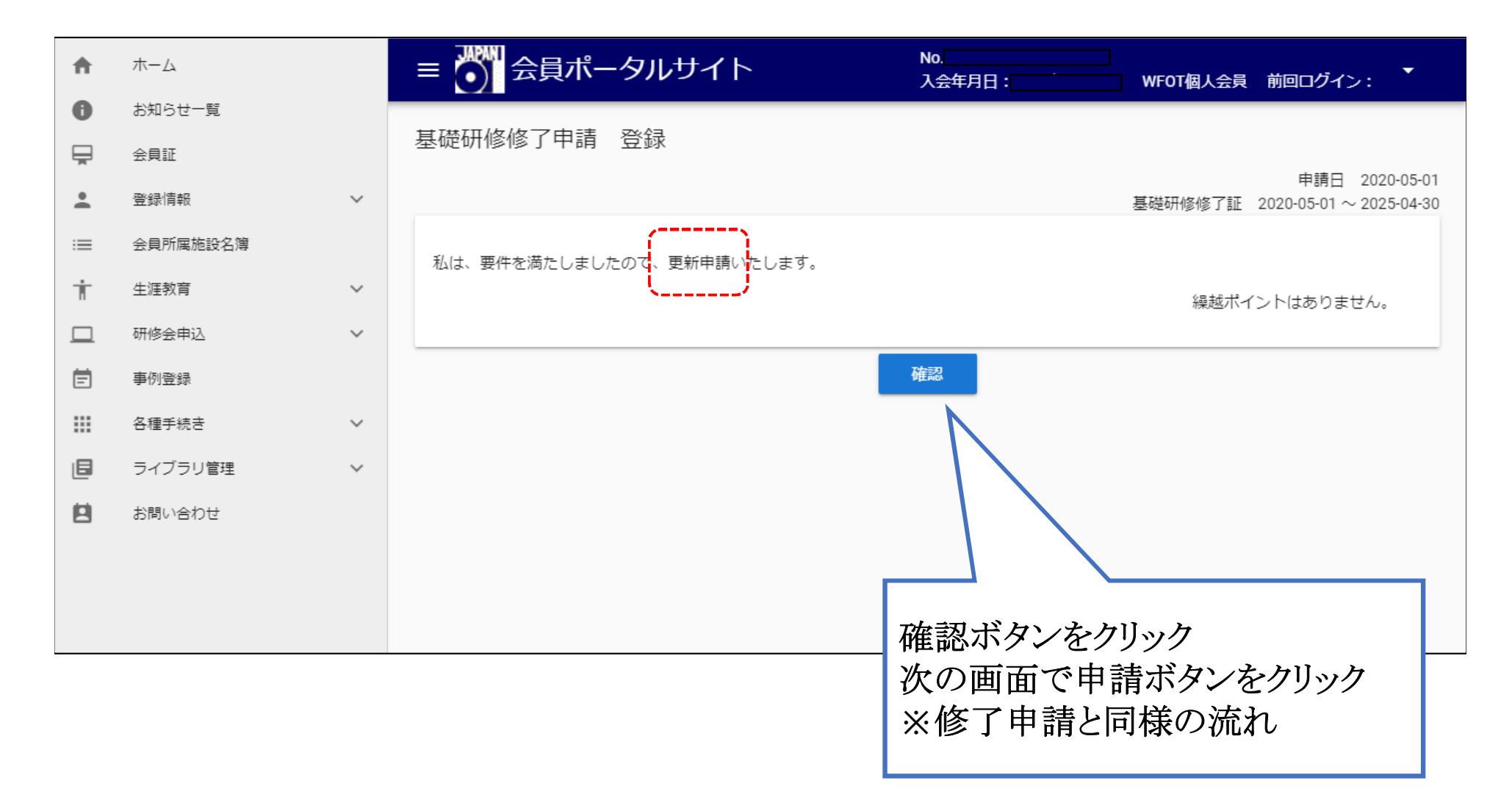

6. 基礎研修修了・更新申請のエラーメッセージ

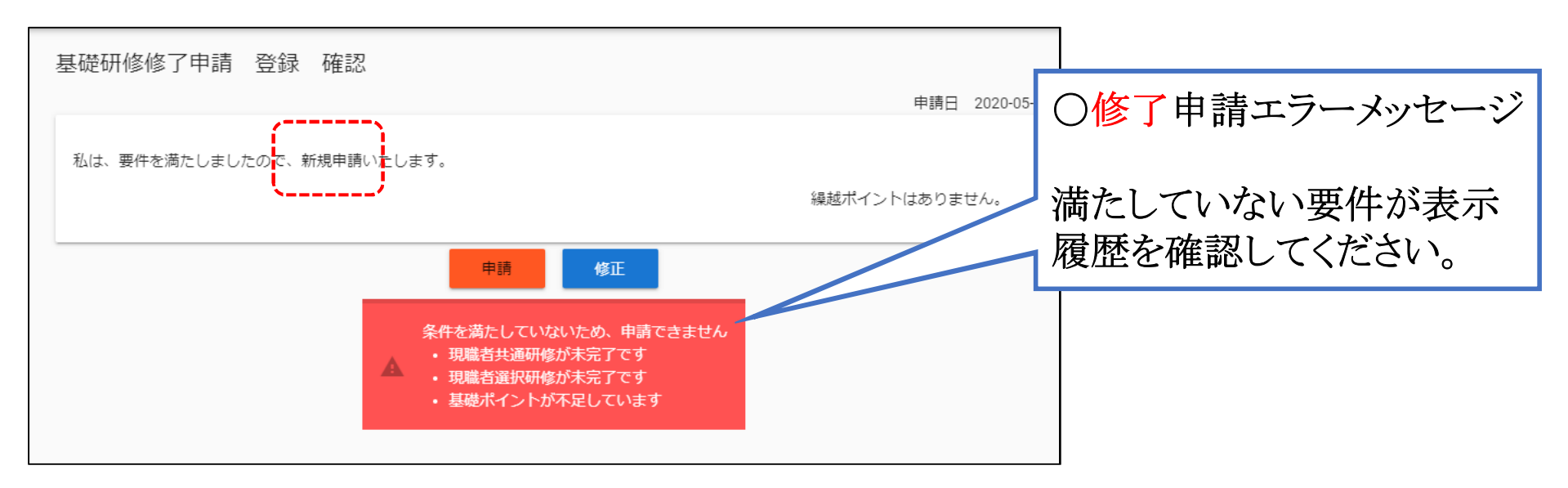

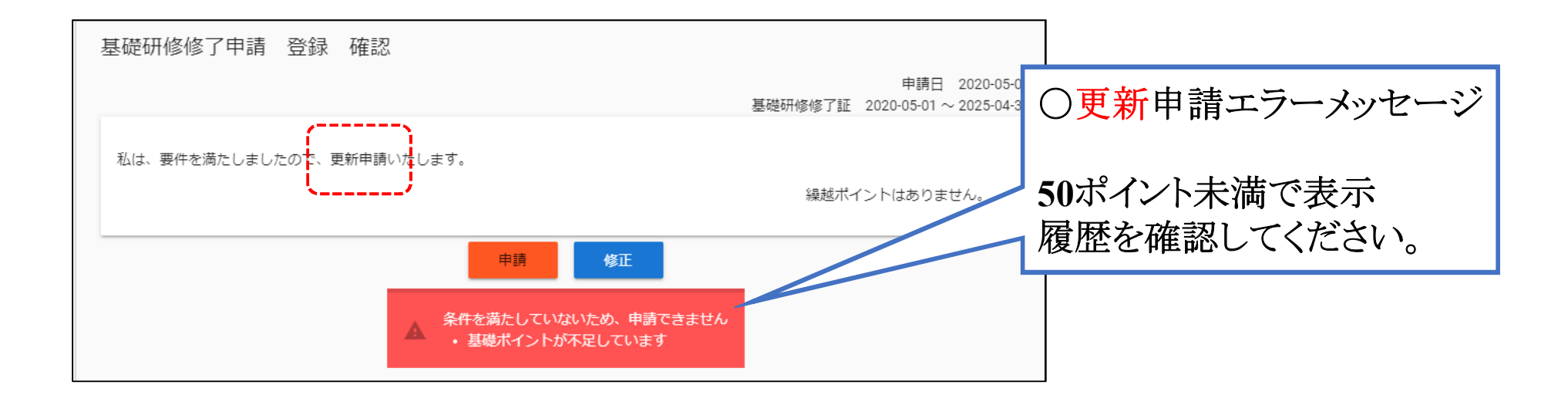